# Notice d'utilisation

IMPORTANT ! À LIRE ATTENTIVEMENT AVANT EMPLOI. À CONSERVER PENDANT TOUTE LA DURÉE DE VIE UTILE DU PRODUIT.

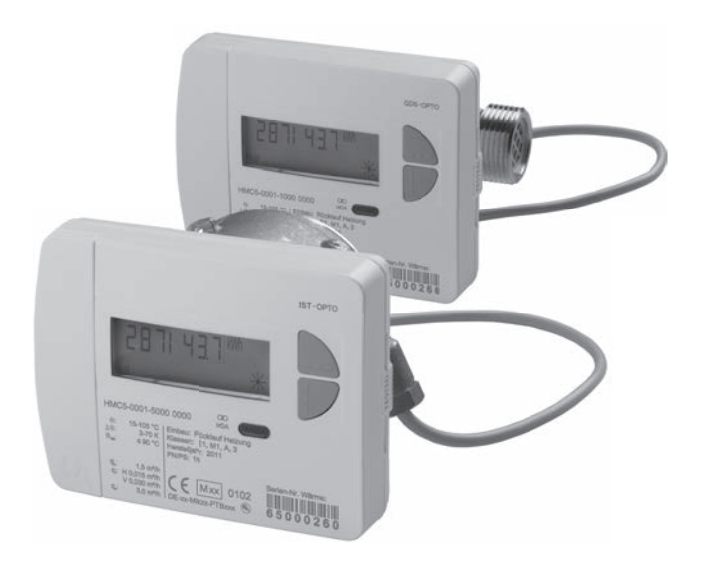

# Calorimètre

# Sommaire

| Sécurité et garantie                                                                                                    | 3                                                                                                    |
|----------------------------------------------------------------------------------------------------|----------------------------------------------------------------------------------------------------|
| Caractéristiques techniques                                                                                                    | 4                                                                                                    |
| Éléments du terminal                                                                                                    | 7                                                                                                    |
| Naviguer dans les différents niveaux                                                                                                    | 7                                                                                                    |
| Affichage                                                                                                    | 8                                                                                                    |
| Appel du circuit pour la consultation rapide                                                                                                    | 8                                                                                                    |
| Afficher le schéma de commande des niveaux standard                                                                                                    | 8                                                                                                    |
| Aperçu des niveaux                                                                                                    | 9                                                                                                    |
| Niveau d'affichage L0 – valeurs de consommation annuelle                                                                                                    | 10                                                                                                    |
| Niveau d'affichage L1 – valeurs de consommation annuelle                                                                                                    | 11                                                                                                    |
| Niveau d'affichage L2 – valeurs momentanées                                                                                                    | 12                                                                                                    |
| Niveau d'affichage L3 – paramètres                                                                                                    | 13                                                                                                    |
| Niveau d'affichage L4 - Connexions                                                                                                    | 14                                                                                                    |
| Niveau d'affichage L5 – valeurs mensuelles d'énergie thermique                                                                                                    | 16                                                                                                    |
| Niveau d'affichage L6 - valeurs mensuelles d'énergie frigorifique                                                                                                    | 16                                                                                                    |
| Niveau d'affichage L7 - valeurs mensuelles des impulsions 1                                                                                                    | 17                                                                                                    |
| Niveau d'affichage L8 - valeurs mensuelles des impulsions 2                                                                                                    | 17                                                                                                    |
| Niveau d'affichage L9 – valeurs maximales                                                                                                    | 18                                                                                                    |
| Appareils avec une interface de communication intégrée                                                                                                    |                                                                                                    |
| Apparens avec une interface de communication integree internation                                                                                                    |                                                                                                    |
| Informations des terminaux                                                                                                    |                                                                                                    |
| Informations des terminaux<br>Sonde de température                                                                                                    | 20<br>21                                                                                                    |
| Informations des terminaux                                                                                                    | 20<br>21<br>21                                                                                                    |
| Informations des terminaux<br>Sonde de température<br>Dispositif d'entrée d'impulsions<br>Sorties d'impulsions (sources)                                                                                                    | 20<br>21<br>21<br>21                                                                                                 |
| Informations des terminaux<br>Sonde de température<br>Dispositif d'entrée d'impulsions<br>Sorties d'impulsions (sources)<br>Raccordement sur le M-Bus                                                                                                    | 20<br>21<br>21<br>21<br>21                                                                                           |
| Informations des terminaux<br>Sonde de température.<br>Dispositif d'entrée d'impulsions<br>Sorties d'impulsions (sources)<br>Raccordement sur le M-Bus<br>Adresses secondaires et primaires dans le système M-Bus                                                                                                    |                                                                                                    |
| Informations des terminaux                                                                                                    | 20<br>21<br>21<br>21<br>21<br>21<br>21<br>22<br>22                                                                   |
| Informations des terminaux                                                                                                    | 20<br>21<br>21<br>21<br>21<br>21<br>22<br>22<br>22<br>22                                                             |
| Informations des terminaux<br>Sonde de température<br>Dispositif d'entrée d'impulsions<br>Sorties d'impulsions (sources)<br>Raccordement sur le M-Bus<br>Adresses secondaires et primaires dans le système M-Bus<br>Adresses secondaires<br>Adresses primaires<br>Transmettre les données de consommation au M-Bus                                                                                                    | 20<br>21<br>21<br>21<br>21<br>21<br>22<br>22<br>22<br>22<br>22<br>22                                                 |
| Informations des terminaux<br>Sonde de température<br>Dispositif d'entrée d'impulsions<br>Sorties d'impulsions (sources)<br>Raccordement sur le M-Bus<br>Adresses secondaires et primaires dans le système M-Bus<br>Adresses secondaires<br>Adresses primaires<br>Transmettre les données de consommation au M-Bus<br>Paramétrer les entrées d'impulsions                                                                                                    | 20<br>21<br>21<br>21<br>21<br>22<br>22<br>22<br>23<br>23<br>24                                                       |
| Informations des terminaux<br>Sonde de température<br>Dispositif d'entrée d'impulsions<br>Sorties d'impulsions (sources)<br>Raccordement sur le M-Bus<br>Adresses secondaires et primaires dans le système M-Bus<br>Adresses secondaires<br>Adresses primaires<br>Transmettre les données de consommation au M-Bus<br>Paramétrer les entrées d'impulsions<br>Options de réglage : Valeurs d'impulsions, unités, filtres                                                                                                    | 20<br>21<br>21<br>21<br>21<br>22<br>22<br>22<br>23<br>23<br>24<br>24                                                 |
| Informations des terminaux<br>Sonde de température<br>Dispositif d'entrée d'impulsions<br>Sorties d'impulsions (sources)<br>Raccordement sur le M-Bus<br>Adresses secondaires et primaires dans le système M-Bus<br>Adresses secondaires<br>Adresses primaires<br>Transmettre les données de consommation au M-Bus<br>Paramétrer les entrées d'impulsions<br>Options de réglage : Valeurs d'impulsions, unités, filtres<br>Régler le filtre                                                                                                    | 20<br>21<br>21<br>21<br>22<br>22<br>22<br>23<br>24<br>24<br>24                                                       |
| Informations des terminaux<br>Sonde de température<br>Dispositif d'entrée d'impulsions<br>Sorties d'impulsions (sources)<br>Raccordement sur le M-Bus<br>Adresses secondaires et primaires dans le système M-Bus<br>Adresses secondaires<br>Adresses primaires<br>Transmettre les données de consommation au M-Bus<br>Paramétrer les entrées d'impulsions<br>Options de réglage : Valeurs d'impulsions, unités, filtres<br>Régler le filtre<br>Définir le mot de passe                                                                                                    | 20<br>21<br>21<br>21<br>22<br>22<br>22<br>23<br>24<br>24<br>24<br>24<br>24<br>24                                     |
| Informations des terminaux<br>Sonde de température.<br>Dispositif d'entrée d'impulsions<br>Sorties d'impulsions (sources)                                                                                                    | 20<br>21<br>21<br>21<br>22<br>22<br>23<br>24<br>24<br>24<br>24<br>24<br>24<br>25<br>26                               |
| Informations des terminaux<br>Sonde de température.<br>Dispositif d'entrée d'impulsions<br>Sorties d'impulsions (sources)<br>Raccordement sur le M-Bus.<br>Adresses secondaires et primaires dans le système M-Bus.<br>Adresses secondaires et primaires dans le système M-Bus.<br>Adresses primaires.<br>Transmettre les données de consommation au M-Bus.<br>Paramétrer les entrées d'impulsions.<br>Options de réglage : Valeurs d'impulsions, unités, filtres<br>Régler le filtre<br>Définir le mot de passe.<br>Paramétrer un compteur d'eau externe<br>Réinitialiser le numéro du compteur d'eau<br>Contrôle les paramètres                                                                                                    | 20<br>21<br>21<br>21<br>22<br>22<br>23<br>24<br>24<br>24<br>24<br>24<br>24<br>25<br>26                               |
| Applications des terminaux         Sonde de température.         Dispositif d'entrée d'impulsions         Sorties d'impulsions (sources).         Raccordement sur le M-Bus         Adresses secondaires et primaires dans le système M-Bus         Adresses secondaires         Adresses primaires.         Transmettre les données de consommation au M-Bus         Paramétrer les entrées d'impulsions.         Options de réglage : Valeurs d'impulsions, unités, filtres         Régler le filtre         Définir le mot de passe.         Paramétrer un compteur d'eau externe         Réinitialiser le numéro du compteur d'eau         Contrôler les paramètres         Définit l'adresse o rimaire pour le M-Bus                                 | 20<br>21<br>21<br>21<br>22<br>22<br>22<br>23<br>24<br>24<br>24<br>24<br>24<br>24<br>25<br>26<br>26<br>26<br>27<br>27 |
| Applications des terminaux         Sonde de température.         Dispositif d'entrée d'impulsions         Sorties d'impulsions (sources).         Raccordement sur le M-Bus         Adresses secondaires et primaires dans le système M-Bus         Adresses secondaires         Adresses primaires         Transmettre les données de consommation au M-Bus         Paramétrer les entrées d'impulsions.         Options de réglage : Valeurs d'impulsions, unités, filtres         Régler le filtre         Définir le mot de passe.         Paramétrer un compteur d'eau externe         Réinitialiser le numéro du compteur d'eau         Contrôler les paramètres         Définir l'adresse primaire pour le M-Bus.         Contrôler les paramètres | 20<br>21<br>21<br>21<br>22<br>22<br>23<br>24<br>24<br>24<br>24<br>24<br>24<br>25<br>26<br>26<br>26<br>26<br>27<br>77 |

## Remarque importante

Ce produit doit être installé dans les règles de l'art et selon les directives de montage indiquées ; par conséquent, il doit être monté exclusivement par du personnel spécialisé, formé et expérimenté !

# Utilisation conforme à l'usage prévu

Les calorimètres servent à la saisie centrale de la consommation d'énergie de chauffage ou de refroidissement. Ils sont utilisés selon leur type pour la mesure d'eau de chauffage avec ou sans glycol. Les calorimètres sont exclusivement destinés à cette fin.

Une autre application que celle décrite précédemment ou une modification du terminal est considérée comme une utilisation non conforme à l'usage prévu et doit faire l'objet d'une demande écrite préalable et d'un agrément spécial.

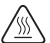

Le compteur intégré est une pièce sous pression.

Risque de brûlure par l'eau chaude.

# Garantie

Vous pouvez uniquement faire valoir les droits à garantie si les pièces ont été utilisées de manière conforme aux prescriptions et si les indications techniques et les règles techniques en vigueur ont été respectées.

# Appareils de mesure raccordés sur l'entrée d'impulsions

Nous n'assumons pas de garantie quant à la vraisemblance des données communiquées.

En cas de doute, c'est la valeur de mesure du terminal qui fera foi.

# Consignes de sécurité

Les compteurs pour l'eau de chauffage avec ajout de glycol doivent uniquement être utilisés avec l'ajout de glycol indiqué sur l'appareil.

### Consignes de sécurité spécifiques aux batteries au lithium

Le calorimètre est équipé d'une pile au lithium. Ce type de pile est classé dans la catégorie des marchandises dangereuses.

OBSERVER LES DIRECTIVES DE TRANSPORT EN VIGUEUR ! Les attestations d'examen relatives aux piles utilisées sont disponibles sur demande.

# Manipulation des piles au lithium :

- stocker à l'abri de l'humidité
- ne pas chauffer à plus de 100 °C et ne pas jeter dans le feu
- · ne pas court-circuiter

- ne pas ouvrir ni endommager
- · ne pas recharger
- ne pas conserver à portée des enfants

# Caractéristiques techniques

# Normes et standards

| Conformité | voir la déclaration de conformité de l'UE |
|------------|-------------------------------------------|
|            |                                           |

#### Catégorie de protection

| Catégorie de protection IP IP65 selon EN 60529 |
|------------------------------------------------|
|------------------------------------------------|

#### Calorimètre

| Directive européenne pour terminaux de mesure (MID) |                                                   | 2004/22/CE         |
|-----------------------------------------------------|---------------------------------------------------|--------------------|
| Certificat de contrôle européen du modèle           |                                                   | DE-12-MI004-PTB009 |
| Calorimètre CEN EN14                                |                                                   | 134                |
| Qualité du fluide de chauffage                      | e du fluide de chauffage selon la d<br>selon la n |                    |

#### Valeurs d'influence

| Classe électromagnétique | E1 |
|--------------------------|----|
| Classe mécanique         | M1 |
| Classe environnante      | A  |
| Classe de précision      | 3  |

#### Unité de calcul

#### Plage de température

| Calorimètre                                        | 10 105 °C                                                                         |
|----------------------------------------------------|-----------------------------------------------------------------------------------|
| Calorimètre avec<br>plage de froid en option       | 5 105 °C                                                                          |
| différence de température admissible               | 3 - 70 K                                                                          |
| Valeur d'activation différence de tem-<br>pérature | Chaleur : 1,0 K / froid <sup>(*)</sup> : 0,2 K (sélection via le<br>n° d'article) |
| Température ambiante                               | 5 55 °C                                                                           |

#### Alimentation en énergie

| Batterie au lithium     | Tension nominale 3,0 volts              |
|-------------------------|-----------------------------------------|
| Durée de fonctionnement | > 6 (option 10) ans + réserve de 6 mois |

#### Niveaux d'affichage

| Standard                         | au moins 2, jusqu'à 10              |
|----------------------------------|-------------------------------------|
|                                  | (suivant le modèle et les options)  |
| Affichage                        | écran ACL 8 chiffres + pictogrammes |
| Affichage d'énergie              | kWh <> MWh (option MJ <> GJ)        |
| Longueur du câble                |                                     |
| Unité de calcul - sonde de débit | env. 40 cm                          |

(\*) En dehors de la directive relative aux appareils de mesure

# Caractéristiques techniques

| Dimensions de racc                                              | ordement et masse | 0,6 m³/h            | 1,5 m³/h   | 1,5 m³/h            | 2,5 m³/h            |
|-----------------------------------------------------------------|-------------------|---------------------|------------|---------------------|---------------------|
| Longueur                                                        |                   | 110 mm              | 80 mm      | 110 mm              | 130 mm              |
| Raccordement                                                    |                   | G ¾ B               | G ¾ B      | G ¾ B               | Filet 1 B           |
| Masse                                                           | compact           | 668 g               | 575 g      | 650 g               | 743 g               |
|                                                                 | amovible          | 820 g               | 709 g      | 802 g               | 895 g               |
| Position de montag                                              | je                |                     | horizontal | e/verticale         |                     |
| Débit nominal qp                                                |                   | 0,6 m³/h            | 1,5 ו      | m³/h                | 2,5 m³/h            |
| Débit minimal qi                                                | horizontal        | 24 l/h              | 30         | l/h                 | 50 l/h              |
|                                                                 | vertical          | 24 l/h              | 30         | l/h                 | 50 l/h              |
| Rapport qp/qi                                                   | horizontal        | 25:1 <sup>(*)</sup> | 50:1       | 50:1 <sup>(*)</sup> | 50:1 <sup>(*)</sup> |
|                                                                 | vertical          | 25:1                | 50         | ):1                 | 50:1                |
| Rapport qs / qp                                                 |                   |                     | 2:         | :1                  |                     |
| Démarrage                                                       |                   | 3-4 l/h             | 4-5        | l/h                 | 6-7 l/h             |
| Pression de service maximale<br>admissible                      |                   |                     | 1,6 MPa    | (16 bar)            |                     |
| Pression minimale du système de<br>prévention de la cavitation* |                   |                     | 0,1 MPa    | a (1bar)            |                     |
| Plage de température                                            |                   |                     | 10         | 90 °C               |                     |

# Sonde de débit Compteur à filetage

<sup>(')</sup>Des variantes d'une plage dynamique plus élevée sont disponibles en option

# Sonde de débit compteur à capsule de 2"

| Dimensions de racco                                             | ordement et masse | 0,6 m³/h            | 1,5 m³/h             | 2,5 m³/h            |
|-----------------------------------------------------------------|-------------------|---------------------|----------------------|---------------------|
| Longueur de montage de la pièce de raccord monotubulaire        |                   | 110 mm              | 110 mm               | 130 mm              |
| Raccord de tuyaux                                               |                   | G                   | 3/4"                 | G 1"                |
|                                                                 |                   | Soudage 15 mm c     | ou soudage 18 mm     | Soudage 22 mm       |
| Masse                                                           | compact           | 605 g               | 605 g                | 607 g               |
|                                                                 | amovible          | 757 g               | 757 g                | 759 g               |
| Position de montag                                              | je                |                     | horizontale/vertical | e                   |
| Filetage du compteur sur la pièce de<br>raccord monotubulaire   |                   | G 2 B               | G 2 B                | G 2 B               |
| Débit nominal qp                                                |                   | 0,6 m³/h            | 1,5 m³/h             | 2,5 m³/h            |
| Débit minimal qi                                                | horizontal        | 30 l/h              | 30 l/h               | 50 l/h              |
|                                                                 | vertical          | 30 l/h              | 30 l/h               | 50 l/h              |
| Rapport qp/qi                                                   | horizontal        | 20:1 <sup>(*)</sup> | 50:1 <sup>(*)</sup>  | 50:1 <sup>(*)</sup> |
|                                                                 | vertical          | 20:1                | 50:1                 | 50:1                |
| Rapport qs / qp                                                 |                   |                     | 2:1                  |                     |
| Démarrage                                                       |                   | 3-4 l/h             | 4-5 l/h              | 6-7 l/h             |
| Pression de service maximale<br>admissible                      |                   |                     | 1,6 MPa (16 bar)     |                     |
| Pression minimale du système de<br>prévention de la cavitation* |                   |                     | 0,1 MPa (1bar)       |                     |
| Plage de températu                                              | ure               | 10 90 °C            |                      |                     |

(\*)Des variantes d'une plage dynamique plus élevée sont disponibles en option

# Sonde de température

| Élément de mesure | •                                                                 | PT 1000 suivant EN 60751                        |  |
|-------------------|-------------------------------------------------------------------|-------------------------------------------------|--|
| Modèle            |                                                                   | Type DS                                         |  |
| Diamètre          |                                                                   | 5,0 mm - 5,2 mm - 6,0 mm - AGFW                 |  |
| Type de pose      | 5,0 mm - direct (r                                                | obinet sphérique) / indirect (douille immergée) |  |
|                   | 5,2 mm - direct (robinet sphérique) / indirect (douille immergée) |                                                 |  |
|                   | 6,0 mm - indirect (douille immergée)                              |                                                 |  |
|                   | AGFW - direct (robinet sphérique)                                 |                                                 |  |
| Longueur du câble | e Standard 1,5 m                                                  |                                                 |  |
| Option 3,0 m      |                                                                   | 3,0 m                                           |  |

# Éléments du terminal

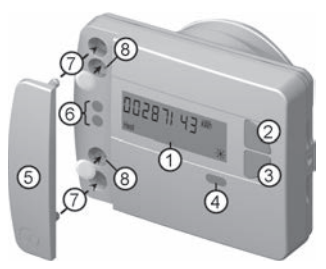

(1) Écran ACL -

l'affichage est habituellement éteint (mode de veille <Sleep>). L'écran peut être activé en appuyant sur une touche.

- (2) Touche <H>(horizontale)
- (3) Touche < V > (verticale)
- (4) Interface IrDA
- (5) Couverture de l'interface
- (6) Interface modulaire
- (7) Trous de fixation pour des modules optiques externes
- (8) Fusible d'utilisation et slots pour raccords de câbles externes

# Naviguer dans les différents niveaux

1. Afficher une boucle d'affichage ou un schéma de commande des niveaux

----

Appuyez **brièvement** sur la touche < H> ou < V> afin d'activer le circuit d'affichage pour la consultation rapide.

Appuyez sur la touche <H> ou <V> pendant **plus de 3 secondes** afin d'appeler le schéma de commande des niveaux.

2. Changement d'une position quelconque d'un niveau vers le niveau suivant

Appuyez sur la touche <H>

3. Changement vers le niveau suivant dans un niveau

Appuyez sur la touche <V>

# Affichages d'état

| Affichage                                  | Description                                                                 |                                                 |  |
|--------------------------------------------|-----------------------------------------------------------------------------|-------------------------------------------------|--|
| $\frown$                                   | Les données affichées signifient :                                          |                                                 |  |
| Imp1 Imp                                   | <ul> <li>Heat = énergie thermique</li> </ul>                                | <ul> <li>Imp1 = entrée d'impulsion 1</li> </ul> |  |
| Heat                                       | •Cool = froid                                                               | <ul> <li>Imp2 = entrée d'impulsion 2</li> </ul> |  |
|                                            | <ul> <li>(vide) = la valeur affichée est</li> </ul>                         | une valeur actuelle                             |  |
| (M-)                                       | •M (Memory) = valeur d'un mois ou valeur à la date de référence             |                                                 |  |
|                                            | Si la valeur affichée est une date :                                        |                                                 |  |
|                                            | <ul> <li>Day = date actuelle</li> </ul>                                     |                                                 |  |
| (M-Day)                                    | •M-Ďay = date valable pour la valeur d'une année<br>ou d'un mois enregistré |                                                 |  |
|                                            |                                                                             |                                                 |  |
|                                            | Si la valeur affichée est un chi                                            | ffre de contrôle :                              |  |
| •Check = le chiffre de contrôle se rapport |                                                                             | se rapporte à une valeur de consom-             |  |
|                                            | J mation actuelle                                                           |                                                 |  |
| $\sim$                                     | <ul> <li>M-Check = chiffre de contrôle valable pour la valeur</li> </ul>    |                                                 |  |
|                                            | d'une année ou d'un mois enregistré                                         |                                                 |  |

#### Affichage Appel du circuit pour la consultation rapide L'affichage est habituellement éteint. (Mode veille - )) Appuvez brièvement sur la touche brièvement sur la touche <V> <H>ou L'affichage pour la consultation 2871 4371 rapide démarre avec la valeur de Valeur actuelle 5 s consommation actuelle. Au bout de 10 répétitions. 888888888 Test d'affichage - tout l'affichage passe automatiquement activé 0.5 s de nouveau au mode de veille. Vous pouvez passer à tout Test de l'affichage - tous 10 X moment au schéma de commande à l'arrêt 0.5 s des niveaux. Appuvez à cet effet sur la touche <H> ou <V> 112.15 pendant plus de 3 secondes. Date de référence 5 s Imp.

Les notifications de défauts sont affichées avec le numéro de défaut et la date de défaut pendant 5 secondes avant l'affichage "Valeur actuelle".

# Afficher le schéma de commande des niveaux standard

234.51\*\*\*

Valeur à la date

5 s fournie par impulsions

de référence

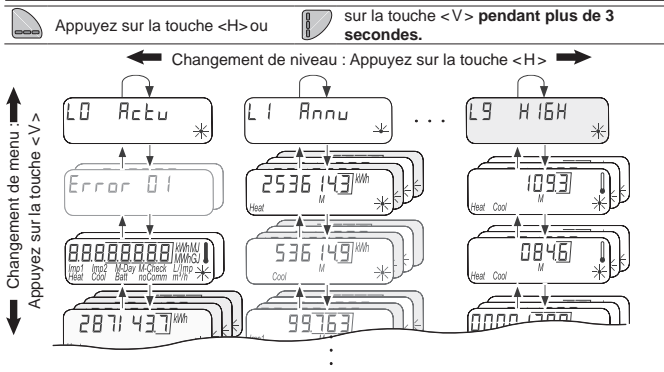

# Aperçu des niveaux

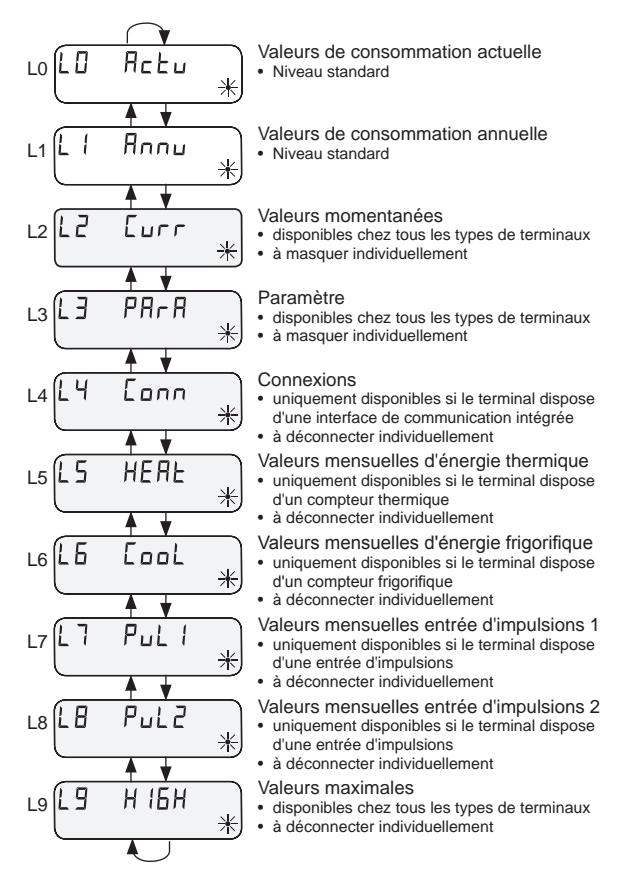

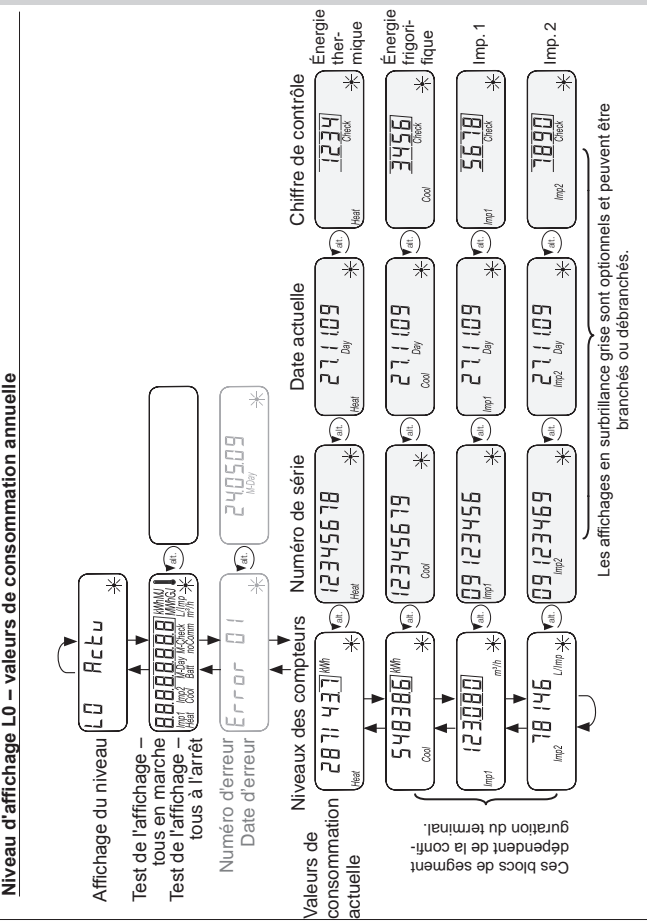

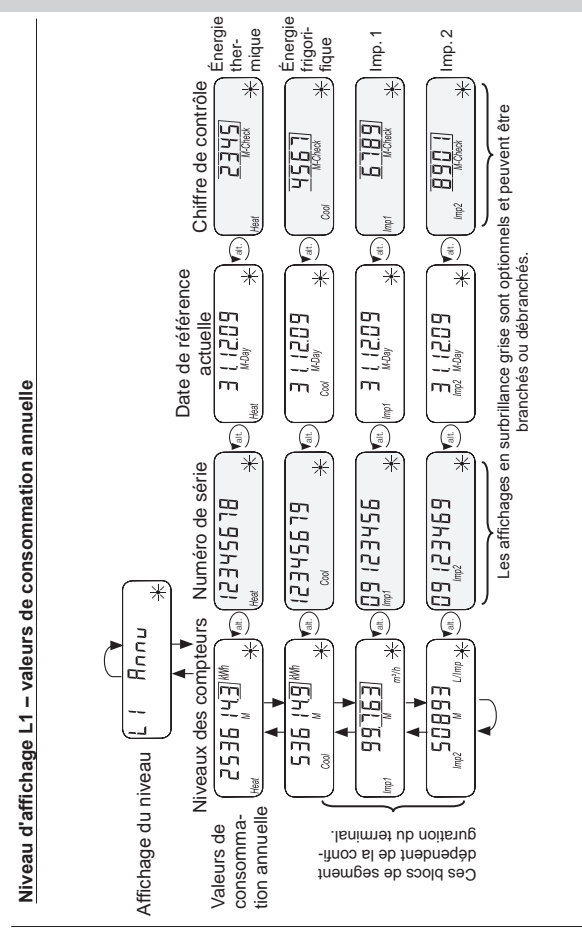

#### Niveau d'affichage L2 - valeurs momentanées

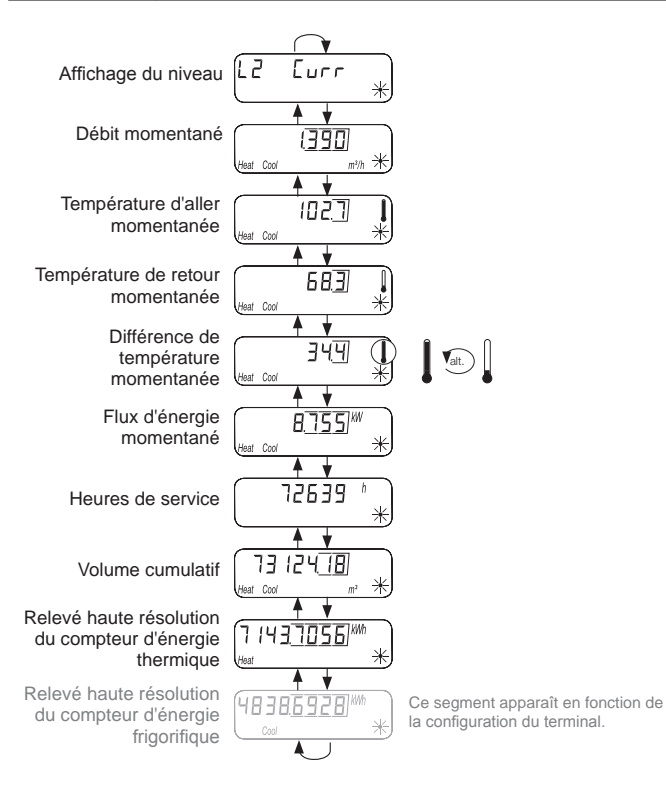

#### Niveau d'affichage L3 – paramètres

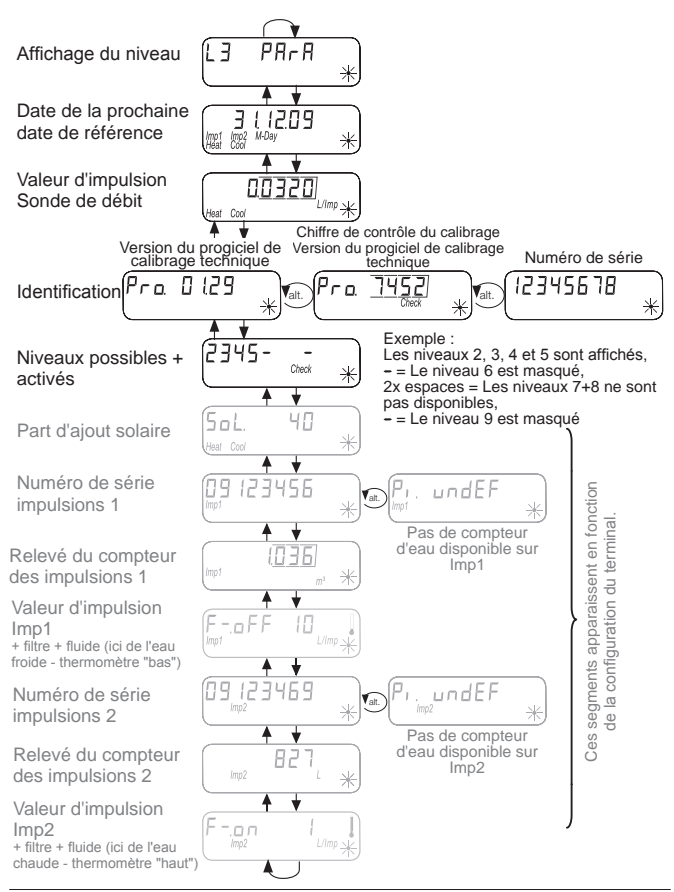

# Niveau d'affichage L4 - Connexions

Ces blocs de segments apparaissent en fonction de la configuration du terminal :

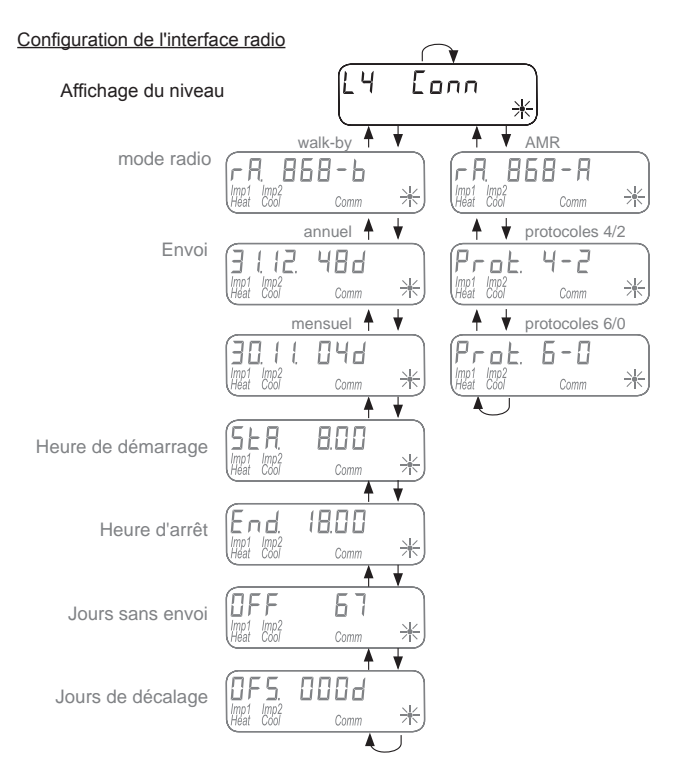

# Niveau d'affichage L4 - Connexions

Ces blocs de segments apparaissent en fonction de la configuration du terminal :

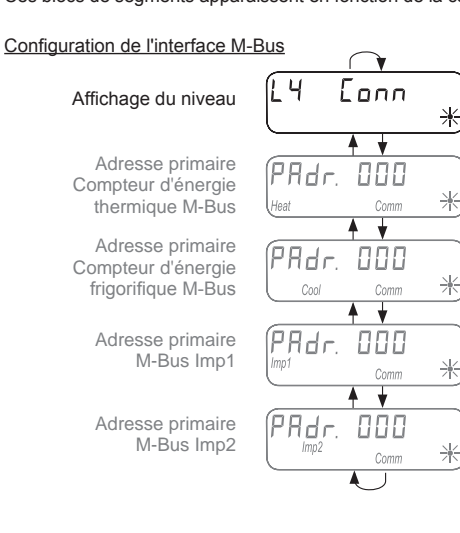

# Configuration de la sortie d'impulsions

Affichage du niveau

Sortie Puls Compteur d'énergie thermique

Sortie Puls Compteur d'énergie frigorifique

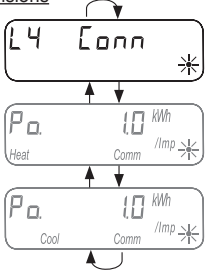

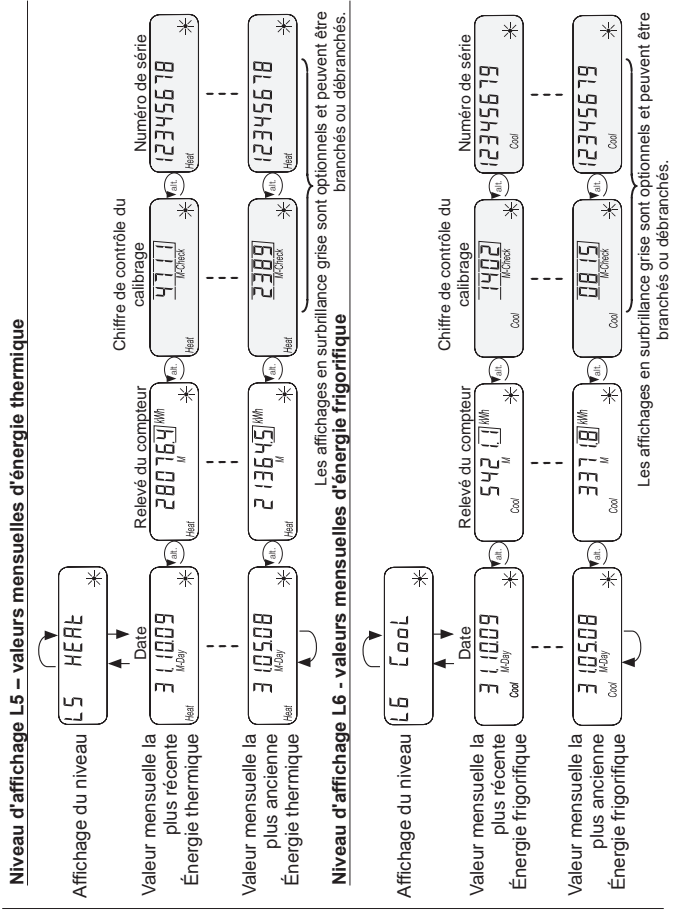

# 16

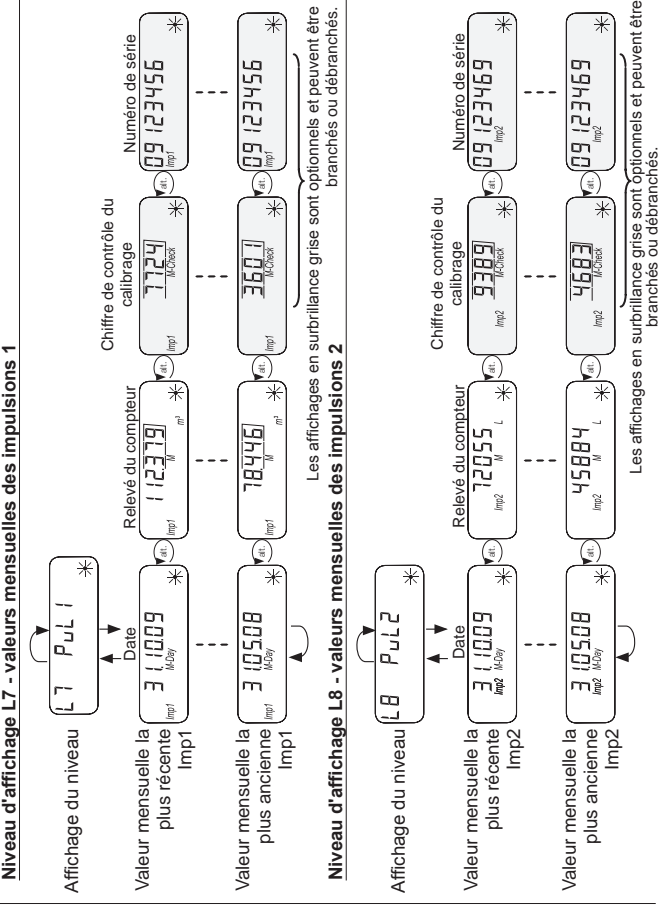

# Niveau d'affichage L9 – valeurs maximales

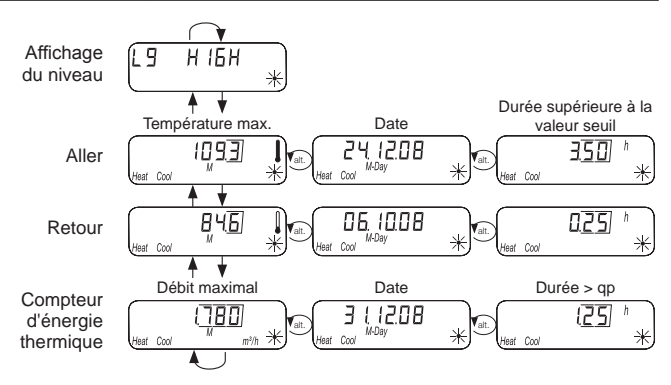

# États de service particuliers

| Affichage      | Description                                                                            | Mesures / Conseils                                                                                                    |
|----------------|----------------------------------------------------------------------------------------|----------------------------------------------------------------------------------------------------|
| noComm         | Dépassement du crédit<br>de communication de<br>l'interface modulaire ou<br>de l'IrDA  | <ul> <li>Erreur automatiquement remise à zéro<br/>après l'expiration de la période de crédit<br/>(module = date actuelle ; IrDA = mois<br/>actuel)</li> </ul>                            |
| Batt           | •Fin de temps de service                                                               | Remplacer le terminal                                                                                                    |
| FLo-d, Check * | <ul> <li>Sens de débit erroné</li> </ul>                                               | Vérifiez le montage (observez la flèche<br>sur la sonde débit)<br>Vérifiez les tuyauteries<br>Vérifiez le fonctionnement correct de<br>la pompe de recirculation et des ther-<br>mostats |
|                | •Il se peut que les<br>sondes de températures<br>aient été permutées ou<br>mal montées | <ul> <li>Vérifiez que la sonde de débit a été<br/>montée dans le faisceau correct et/ou</li> <li>vérifiez le type du montage de la sonde<br/>de température</li> </ul>                   |

| Messages d'erreur      |                           |                                                             |
|------------------------|---------------------------|-------------------------------------------------------------|
| Affichage d'erreurs De | escription des erreurs    | Mesures / Conseils                                          |
| Eccor DI )*E           | Erreur du matériel ou     | <ul> <li>Vérifier l'existence de dommages exté-</li> </ul>  |
|                        | progiciel défectueux      | rieurs de la sonde de débit, du câble de                    |
|                        |                           | raccordement et de l'unité de calcul                        |
|                        |                           | Remplacer le terminal                                       |
| (Eccor D3) ·L          | _e module rapporté a      | <ul> <li>Le module possède des données de</li> </ul>        |
|                        | préalablement été appa-   | mesure d'un autre calorimètre                               |
| └──── ▼ ri             | ié à un autre module      | <ul> <li>Sauvegardez les données étant donné</li> </ul>     |
|                        |                           | que celles-ci vont être écrasées sous                       |
|                        |                           | peu                                                         |
|                        |                           | <ul> <li>Pour effacer l'affichage, actionnez une</li> </ul> |
|                        |                           | touche quelconque                                           |
| (Facar (15))•F         | Rupture de la sonde       | <ul> <li>Vérifier l'absence de dommages méca-</li> </ul>    |
|                        | d'aller                   | niques de la sonde de température et                        |
|                        |                           | des conduites                                               |
|                        |                           | Remplacer le terminal                                       |
| Ecces DI ).            | Court-circuit de la sonde | <ul> <li>Vérifier l'absence de dommages méca-</li> </ul>    |
|                        | d'aller                   | niques de la sonde de température et                        |
| $\square$              |                           | des conduites                                               |
|                        |                           | Remplacer le terminal                                       |
|                        | Rupture de la sonde de    | Vérifier l'absence de dommages méca-                        |
|                        | etour                     | niques de la sonde de température et                        |
|                        |                           | des conduites                                               |
|                        |                           | Remplacer le terminal                                       |
|                        | ourt-circuit de la sonde  | Verifier l'absence de dommages méca-                        |
|                        | de retour                 | niques de la sonde de température et                        |
|                        |                           | des conduites                                               |
|                        |                           | <ul> <li>Remplacer le terminal</li> </ul>                   |

Si le terminal présente un défaut grave, le code d'erreur et la date d'erreur sont affichés dans la boucle d'affichage.

- -

Dès la constatation d'un sens de débit erroné. l'affichage « faux sens de débit » s'affiche dans la boucle d'affichage.

| Code d'erreur |    | Date d'erreur |                  |   |
|---------------|----|---------------|------------------|---|
| at Error      | 01 | *<br>*        | 2405.09<br>M-Day | * |

# Informations des terminaux

Le calorimètre est équipé d'une interface M-Bus et de deux entrées d'impulsions. L'interface M-Bus sert à transmettre les valeurs de mesure de la consommation à une centrale M-Bus.

Avec les deux entrées d'impulsions, les impulsions de jusqu'à deux compteurs d'eau avec sortie d'impulsions sont enregistrées et transmises à la centrale M-Bus.

Le calorimètre est équipé d'une unité de calcul amovible.

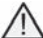

Le compteur à filetage en version compacte ou le compteur à capsule 2" ne sont pas disponibles. Sur ce calorimètre, il n'est pas possible d'installer des modules rapportés.

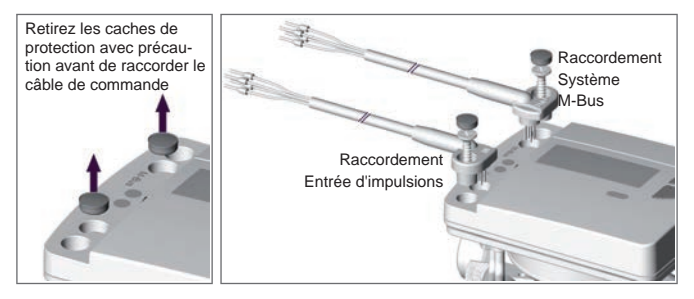

#### Câble de raccordement Attribution des couleurs

| Entrée d'impulsions | Imp1  | orange (Masse)       | brun               |
|---------------------|-------|----------------------|--------------------|
|                     | lmp2  | rouge (Masse)        | noir               |
|                     |       |                      |                    |
| M-bus               | M-bus | orange (non affecté) | brun (non affecté) |
|                     | M-bus | rouge                | noir               |

#### Sonde de température

| Élément de mesu            | ıre                                                               | PT 1000 suivant EN 60751                         |
|----------------------------|-------------------------------------------------------------------|--------------------------------------------------|
| Modèle                     |                                                                   | Type DS                                          |
| Diamètre                   |                                                                   | 5,0 mm - 5,2 mm                                  |
| Type de pose               | 5,0 mm - direct (robinet sphérique) / indirect (douille immergée) |                                                  |
| 5,2 mm - direct (          |                                                                   | robinet sphérique) / indirect (douille immergée) |
| Longueur du câble Standard |                                                                   | 1,5 m                                            |
| Option                     |                                                                   | 3,0 m                                            |

# Dispositif d'entrée d'impulsions

| Classification                | selon EN 1434-2, catégorie IB<br>Restriction : Seuil de commutation à niveau bas max. 0,25 V |
|-------------------------------|----------------------------------------------------------------------------------------------|
| Longueur d'impulsion          | ≥ 100 ms                                                                                     |
| Fréquence d'impulsion         | ≤ 5 Hz (2,5 Hz avec le réglage du filtre "on")                                               |
| Courant de source             | ≤ 0,1 mA                                                                                     |
| Nombre d'entrées d'impulsions | 2                                                                                            |

#### Sorties d'impulsions (sources)

| Interrupteur magnétique | Contact Reed      |
|-------------------------|-------------------|
| Commutation intégrée    | Collecteur ouvert |
| Capteur Namur           | Impossible        |

#### Raccordement sur le M-Bus

L'installation du câble M-Bus doit correspondre à la norme EN 13757-2.

Dans ce contexte, veuillez tenir compte des informations suivantes :

- Optez pour des bornes à ressort de qualité supérieure ou pour des raccords sertis correspondant aux sections !
- ) Évitez tout scan inutile du M-Bus.
- Mettez le M-BUS en service dans son ensemble si possible !
- Évitez des déconnexions du M-Bus.
- Lors des travaux de maintenance et de rééquipement, évitez des courts-circuits dans le câble du M-Bus.

# Adresses secondaires et primaires dans le système M-Bus

Tous les appareils logiques (compteurs thermiques et compteurs frigorifiques, compteurs d'eau chaude/froide, etc.) sont identifiés avec une adresse secondaire ou une adresse primaire dans le système M-Bus.

### Adresses secondaires

Le réglage standard consiste à utiliser une adresse secondaire. Pour l'adresse secondaire, le numéro du compteur et d'autres caractéristiques de l'appareil sont utilisés pour l'identification.

Une adresse secondaire à 16 caractères est générée à partir de ces paramètres et est utilisée pour l'identification dans le système M-Bus.

# Exemple de calorimètre :

Vous raccordez un calorimètre au système M-Bus. Après une recherche dans la centrale M-Bus, le calorimètre est identifié **automatiquement** et une adresse secondaire est composée à partir du numéro du calorimètre et d'autres caractéristiques du calorimètre.

# Exemple de calorimètre sur l'entrée d'impulsions :

Vous raccordez un calorimètre sur Imp1. Après **saisie manuelle** du numéro du calorimètre et des caractéristiques comme l'état actuel du compteur ou la valeur d'impulsions, une adresse secondaire d'identification dans le système M-Bus est générée.

Le numéro du calorimètre et les caractéristiques sont définies dans le niveau L3 (paramètres) du calorimètre.

La désignation du fabricant fait partie des éléments de l'adresse secondaire. Cette désignation du fabricant est toujours indiquée par la mention "LSE" dans l'adresse secondaire, indépendamment du fabricant du calorimètre.

# Adresses primaires

Il est également possible de saisir une adresse primaire à 3 caractères pour chaque appareil logique, qui permet d'identifier le calorimètre ou les compteurs d'eau raccordés aux entrées d'impulsions dans le système M-Bus.

Les adresses primaires (1 à 250) sont saisies dans le calorimètre dans le niveau L4 (Conn).

# Transmettre les données de consommation au M-Bus

# Transmission de la quantité d'énergie frigorifique

En cas compteur thermique avec une plage frigorifique en option, le système M-Bus affiche un second terminal pour la mesure de l'énergie frigorifique avec un numéro d'identification calculé sur la base du paramètre <FabNr> du calorimètre + 1. Attribuez au terminal le fluide « froid » dans la séquence de données.

Exemple : ID énergie thermique 00.123.456 ID énergie frigorifique 00.123.457

# Paramètres de lecture compteur d'énergie thermique / frigorifique

Le calorimètre avec plage frigorifique en option lit et communique les paramètres suivants à la centrale M-Bus :

- Numéro du terminal (8 chiffres)
- Fluide/version du logiciel
- Heure / date
- État d'erreur (consultation 5 ou 45 fois par jour)
- Date d'erreur
- Valeurs de consommation actuelles (chaleur ou froid)
- Date de référence (identique au compteur thermique)
- Valeur à la date de référence (chaleur ou froid)
- Consultation avec la Q suite 5 :
- ) 15 valeurs mensuelles (chaleur ou froid)

# Transmission des valeurs d'impulsions

Si des compteurs de consommation avec sortie d'impulsions sont raccordés au calorimètre, ce dernier ne communique pas seulement les données de la chaleur mesurée mais aussi celles des impulsions.

# Consultation des paramètres de la mesure des impulsions

- Numéro du terminal (8 chiffres)
- Fluide/version du logiciel
- ) Heure / date
- État d'erreur (consultation 5 ou 45 fois par jour)

Consultation avec la Q suite 5 :

- Date d'erreur
- Valeurs de consommation actuelles (volume d'eau chaude ou froide)
- Date de référence (identique au compteur thermique)
- Valeur à la date de référence (chaleur ou froid)
- ) 15 valeurs mensuelles (chaleur ou froid)

# Paramétrer les entrées d'impulsions

Afin que le compteur d'eau avec sortie d'impulsions puisse être consulté, les numéros des compteurs et les caractéristiques doivent être définis.

Les caractéristiques possibles comprennent notamment la valeur d'impulsion d'entrée et l'unité de mesure du compteur d'eau externe. Il est également possible de définir les valeurs de départ. Pour la saisie, le niveau actuel des compteurs d'eau raccordés doit être relevé.

## Options de réglage : Valeurs d'impulsions, unités, filtres

| Valeurs dimpulsions (calcul du volume) | Unité d'affichage sur l'écran |  |
|----------------------------------------|-------------------------------|--|
| 1 Litre par impulsion                  | Litre ou m <sup>3</sup>       |  |
| 10 Litres par impulsion                | Litre ou m <sup>3</sup>       |  |

| Compteurs d'eau | 1 Litre par impulsion     | 10 Litre par impulsion |
|-----------------|---------------------------|------------------------|
| Qn 2,5 (Qp 1,5) | Filtre : "on" / "off"     | Filtre : "on" / "off"  |
| > Qn 4 (Qp 2,5) | Filtre : "off" uniquement | Filtre : "on" / "off"  |

# Régler le filtre

Le filtre actif ("on") réduit les variations de la fréquence d'impulsion de 5 Hz à 2,5 Hz. Une variation réduite améliore la protection contre les impulsions externes.

Les réglages du filtre sont disponibles dans le niveau d'affichage L3 "Paramètres" dans les réglages des entrées d'impulsions 1 et 2.

# Définir le mot de passe

Pour activer la mode de programmation, vous devez prouver votre autorisation de programmation via la saisie d'un identifiant (PIN).

Le code PIN Standard prédéfini (chiffre à 3 caractères) est indiqué sur l'étiquette produit de l'emballage

Dès que l'identifiant a été accepté, vous pouvez programmer d'autres valeurs sans nouvelle saisie de l'identifiant. La validité de l'identifiant est caduque dès le réglage d'un niveau autre que L3 ou L4.

# Paramétrer un compteur d'eau externe

Activez le schéma de commande standard en appuyant sur la touche < V > ou < H > pendant plus de 3 secondes. Dans l'exemple suivant, l'entrée d'impulsions 1 (*lmp1*) est paramétrée

| H      | Affichez le niveau L3.                                                                                                    | EJ       | PArA          | *       |
|--------|----------------------------------------------------------------------------------------------------|----------|---------------|---------|
| V      | Affichez l'affichage Imp1.                                                                                                    | (Imp1    | pinoe F       | );;     |
| i      | « Pi. undEF » apparaît si, aucun compteur doté d'un num<br>encore été affecté pour les entrées d'impulsion 1/mp1.<br>Sinon le numéro d'appareil du compteur d'eau s'affiche.      | éro de c | compteur i    | n'a     |
|        | Paramétrer Imp1                                                                                                    |          |               |         |
| H<br>V | <u>Appuyez et maintenez</u> la touche < H > puis<br>la touche < V > enfoncée pour la demande de mot de passe.                                                                     |          | 5-000         | ;;      |
| H      | Utilisez les touches < H > et < V > pour saisir le mot de<br>passe.<br>Exemple : "666"                                                                                            |          | 52666         | =<br>;; |
|        | Appuyez et maintenez la touche < H > puis la touche<br>< V > enfoncée pour la confirmation du mot de passe.<br>Le masque de saisie du numéro de compteur s'affiche à l'écran.     |          |               | );;     |
| H      | Utilisez les touches < H > et < V > pour saisir le numéro<br>de compteur à 8 caractères.<br><i>Exemple : "12345678".</i>                                                          |          | 456 18        | );;     |
| H<br>V | <u>Appuyez et maintenez</u> la touche < H > puis la touche < V ><br>enfoncée pour la confirmation du numéro de compteur.<br>L'écran affiche le numéro du compteur à 8 caractères. | E C I    | 45678         | );;     |
|        | Utilisez la touche < V > pour afficher l'écran de réglage du niveau du compteur et les unités d'affichage $L$ ou $m^3$ .                                                          |          | 00 <u>000</u> |         |
| H +V   | <u>Appuyez et maintenez</u> la touche < H > puis<br>la touche < V > enfoncée pour afficher le mode de<br>programmation.                                                           |          |               |         |
|        | Utilisez les touches < H > et < V > pour saisir le niveau<br>du compteur et l'unité d'affichage.<br><i>Exemple : "00004711" et î</i> t <sup>3</sup> comme unité d'affichage.      |          |               |         |
|        |                                                                                                    |          |               |         |

De plus amples informations sur les paramètres à la page suivante

| Suite : Paramètrer Imp 1                                                                                                    |            |
|----------------------------------------------------------------------------------------------------|------------|
| Appuyez et maintenez la touche < H > puis la touche<br>< V > enfoncée pour la confirmation de la saisie.<br>L'état du compteur "4711" s'affiche à l'écran ainsi que M <sup>3</sup><br>comme unité d'affichage. |            |
| Utilisez la touche < V > pour afficher l'écran des caracté-<br>ristiques d'impulsion, des valeurs d'impulsion et le type<br>de fluide. (chaleur ou froid)                                                      |            |
| Appuyez et maintenez la touche < H > puis<br>la touche < V > enfoncée pour afficher le mode de<br>programmation.                                                                                               | F FF Ulimp |
| Utilisez les touches < H > et < V > pour ajuster le filtre, la valeur d'impulsion (volume) et l'unité. <i>Exemple : Filtre "on"</i> (réduction de la fréquence de déclenchement) - "10" - "eau chaude"         |            |
| Appuyez et maintenez la touche < H > puis<br>la touche < V > enfoncée pour la confirmation de la saisie.                                                                                                    | Fon 10     |
| N'appuyez sur la touche < V > que si vous voulez para-<br>métrer la deuxième sortie d'impulsion <i>lmp</i> 2.                                                                                                  | Pr.undEF   |
| Avec la touche < H >, quittez le mode de programmation et revenez au schéma de commande standard.                                                                                                    | L4 Eonn x  |
| Fin : Paramétrer Imp1                                                                                                    |            |

#### Contrôler les paramètres

| H | Affichez le niveau L3 dans le schéma de commande standard.                                   | EJ  | PArA  | *   |
|---|----------------------------------------------------------------------------------------------|-----|-------|-----|
|   | Utilisez la touche < V > pour parcourir les affichages de l'écran pour <i>Imp1 et Imp2</i> . | Pı. | undEF | );; |

# Réinitialiser le numéro du compteur d'eau

Vous pouvez réinitialiser le numéro de compteur pour *lmp1* et *lmp2* en programmant comme numéro de compteur un « 0 » en 8 chiffres. L'écran d'affichage laisse à nouveau apparaître le message « Pi. undEF » pour une entrée d'impulsion libre.

Lors de la réinitialisation du numéro de compteur, toutes les impulsions du compteur comptabilisées jusqu'alors sont réinitialisées et définitivement effacées !

S

# Définir l'adresse primaire pour le M-Bus

Activez le schéma de commande standard en appuyant sur la touche < V > ou < H > pendant plus de 3 secondes.

Dans l'exemple suivant, l'adresse primaire M-Bus est paramétrée.

| H Affich                           | nez le niveau L4.                                                                                                    | Ľ4                       | Conn                          | )<br>); |  |
|------------------------------------|----------------------------------------------------------------------------------------------------|--------------------------|-------------------------------|---------|--|
| Affich                             | ez l'affichage de l'adresse primaire.                                                                                                    | PRdr.<br><sub>Heat</sub> | 123<br>Camm                   |         |  |
| Définir l'adresse primaire M-Bus   |                                                                                                    |                          |                               |         |  |
| H Appu<br>la tou<br>passe          | <u>yez et maintenez</u> la touche < H > puis<br>iche < V > enfoncée pour la demande de mot de<br>e.                                                            |                          |                               | :       |  |
| Utilis<br>pass<br>Exem             | ez les touches < H > et < V > pour saisir le mot de<br>e.<br>uple : "666"                                                                                      |                          | 666                           | :<br>); |  |
| Appu<br>la tou<br>de pa<br>Le ma   | <u>yez et maintenez</u> la touche < H > puis<br>iche < V > enfoncée pour la confirmation du mot<br>isse.<br><i>asoue de saisie s'affiche à l'écran</i> .       | PRdr.<br><sub>Heat</sub> |                               | -       |  |
| Utilis<br>prima<br>Exem            | ez les touches < H > et < V > pour saisir l'adresse<br>aire à 3 caractères.<br>ple : "123".                                                                    | PRdr.<br><sub>Heat</sub> |                               |         |  |
| Appu<br>la tou<br>l'adre<br>L'écra | <u>yez et maintenez</u> la touche < H > puis<br>iche < V > enfoncée pour la confirmation de<br>isse primaire.<br>an affiche l'adresse primaire à 3 caractères. | PRdr.<br><sub>Heat</sub> | <b>123</b><br><sub>Comm</sub> | ¦       |  |
| Avec<br>et rev                     | la touche < H >, quittez le mode de programmation<br>venez au schéma de commande standard.                                                                     | L H                      | Conn                          | );      |  |

# Contrôler les paramètres

| H | Affichez le niveau L4 dans le schéma de commande standard.         | L Y           | Eonn        | );; |
|---|--------------------------------------------------------------------|---------------|-------------|-----|
| V | Utilisez la touche < V > pour parcourir les affichages de l'écran. | PRdr.<br>Heat | 123<br>Comm |     |